## **Inactivating a Laboratory test**

## **1.** First Change the TYPE field in the Laboratory Test file in Fileman to "NEITHER" to prevent the lab test from being ordered in the Laboratory package.

Enter or Edit File Entries Print File Entries Search File Entries Modify File Attributes Inquire to File Entries Utility Functions ... Data Dictionary Utilities ... Transfer Entries Other Options ...

Select VA FileMan <PROD> Option: enter or Edit File Entries

Input to what File: ORDERABLE ITEMS// LABORATORY TEST (3961 entries) EDIT WHICH FIELD: ALL// TYPE THEN EDIT FIELD:

**Select LABORATORY TEST NAME**: XXXC-REACTIVE PROTEIN, HS (PacLab) TYPE: **NEITHER**//

## 2. Set an Inactive date in the ORDERABLE ITEM file in Fileman to prevent the test being ordered in CareVue.

Enter or Edit File Entries Print File Entries Search File Entries Modify File Attributes Inquire to File Entries Utility Functions ... Data Dictionary Utilities ... Transfer Entries Other Options ...

Select VA FileMan <PROD> Option: enter or Edit File Entries

Input to what File: **ORDERABLE ITEMS**// (9600 entries) EDIT WHICH FIELD: ALL// **INACTIVATED** THEN EDIT FIELD:

Select ORDERABLE ITEMS NAME: XXXC-REACTIVE PROTEIN, HS (PacLab) INACTIVATED: ← This is a date and time for inactivating this item. If this field has a value, this item will not be available to select for ordering after this date.